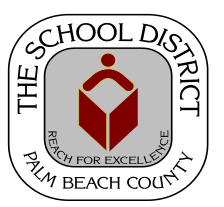

## CHARTER SCHOOL PEOPLESOFT JOB DATA PAGES: PERSONNEL ENTRY TIPS AND SAMPLES

Palm Beach County School District—HRIM Team

# **General HR Processes**

DIVISION OF HUMAN RESOURCES Compensation and Employee Information Services 3300 Forest Hill Blvd., Suite A-152 West Palm Beach, FL 33406

## TABLE OF CONTENTS

### PeopleSoft Personnel Entry and Job Data pages

| Personnel Entry Tips Overview                | 3  |
|----------------------------------------------|----|
| Job Data page - Work Location tab            | 4  |
| Job Data page - Job Information tab          | 5  |
| Job Data page - Job Labor tab                | 5  |
| Job Data page - Payroll tab                  | 5  |
| <u>Job Data page - Salary Plan tab</u>       | 6  |
| Job Data page - Compensation tab             | 6  |
| Job Data page samples - Administrative       | 7  |
| Job Data page samples - Instructional        | 8  |
| Job Data page samples - Temporary            | 9  |
| Job Data page samples - Contracted Personnel | 10 |
| Job Data page samples - Noninstructional     | 11 |

The PeopleSoft pages contain many fields.

Only fill in the fields mentioned in this manual.

Filling in additional fields may cause errors.

## PeopleSoft Personnel Entry Tips

PeopleSoft Job Data pages contain all the pertinent information regarding an employee's job. In order to have an accurate view of the job information, the page fields must be filled out correctly. Included in this guide, are tips for PeopleSoft Personnel entry and some sample job pages that will display the type of information that is common to specific types of jobs. As there are many types of jobs and scenarios, only a few will be included. If you have a question regarding information in a Job Data page for a new or existing employee, please email your question to <u>HRIM@palmbeachschools.org</u>. One of the HRIM team will respond with an answer.

#### Personnel job information is entered into PeopleSoft via the methods below:

- Add Employment Instance This method is used for NEW HIRES to your school. OR if an existing employee gets a secondary job at your school. (Instructions for this method can be found in the *How to Enter New Employees* manual) *Note: This method is not to be used for job changes to an existing employee at your school.*
- 2) Add a Row in Job Data This method is used for job changes to an existing job for an employee. Some examples are: Pay rate changes; Hourly changes (such as Part-time to Full-time); job changes (such as a 3rd grade teacher moving to 4th grade); or Substitute moving to a Full-time regular teacher.\* (Please note Any substitutes moving to a regular teaching position MUST be cleared by the District's Certification Department first). (Instructions for this method can be found in the *How to Maintain Employee Information* manual)

#### DETAILED INSTRUCTIONS FOR THE ABOVE CAN BE FOUND IN THE APPROPRIATE MANUALS LISTED ON THE CHARTER SCHOOL WEBSITE UNDER RESOURCES/ PEOPLESOFT.

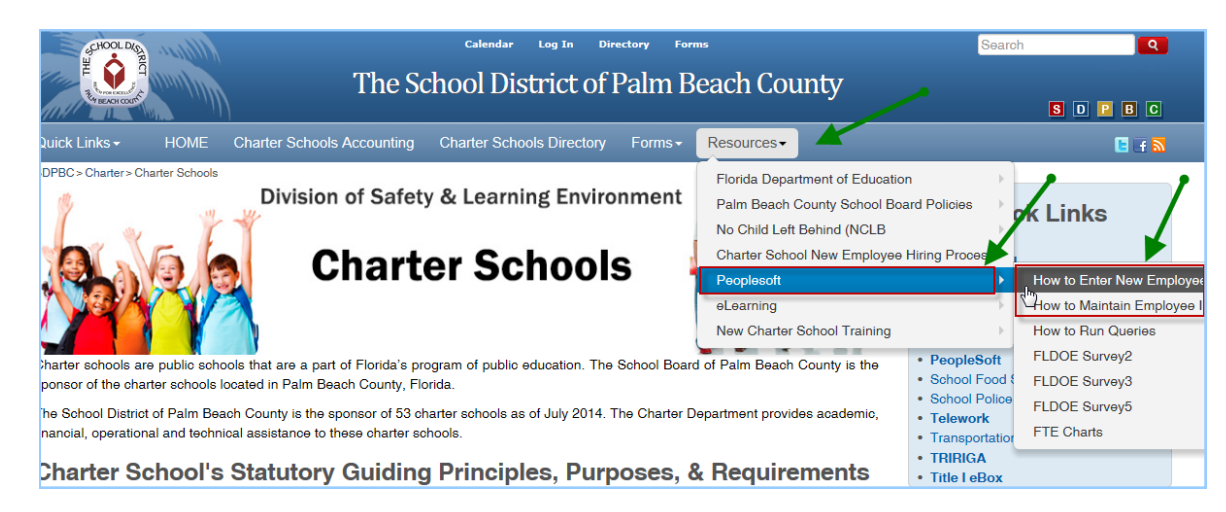

CHARTER SCHOOL WEBSITE: www.palmbeachschools.org/charter

# Job Data "tab" pages

This section will include Personnel Entry tips for each Job Data tab page.

#### Work Location tab:

#### **Effective Date**

The date of the employee's first work day at your school.

#### **Job Indicator**

#### Primary

- Employee is new to your school or was rehired to your school **Secondary**
- Employee is given a second job at your school

|                        |                        | <u>o</u> dialy rian | Dempenedien      |                             |
|------------------------|------------------------|---------------------|------------------|-----------------------------|
| eacher, Tomm,          |                        | Empl ID:            | 1234567          |                             |
| Employee               |                        | Empl Record:        | 0                |                             |
| Work Location          |                        |                     |                  | Find First 🚺 1 of 1 🖸       |
| *Effective Date:       | 07/31/2013             |                     |                  | Go To Row                   |
| Effective Sequence:    | 0                      | *Action:            | Hire             | ~                           |
| HR Status:             | Active                 | Reason:             | First Job        | ~                           |
| Payroll Status:        | Active                 | *Job Indicator:     | Primary Job      | ~                           |
|                        |                        |                     |                  | Current                     |
| Position Number:       | Q                      |                     |                  |                             |
|                        | Override Position Data |                     | Addl Pay         |                             |
| Position Entry Date:   | 31                     |                     |                  |                             |
|                        | Position Management F  | Record              |                  | You will need to enter      |
| *Regulatory Region:    | USA 🔍                  | United States       |                  | your School number          |
| Company:               | CHT                    | Palm Beach Cher     | er Schools       | your concernancer           |
| *Business Unit:        | SDPBC                  | Senool Dist of Pal  | m Beach Co       |                             |
| *Department:           | School #               | School Name w       | ill auto popula  | te                          |
| Department Entry Date: | 07/31/2013             |                     |                  |                             |
| *Location:             | School #               | School Name w       | vill auto popula | ite                         |
| Establishment ID:      | SDPBC                  | School Dist Of Pa   | m Beach Co       | Date Created: 10/04/201     |
| Last Start Date:       | 07/31/2013             |                     |                  |                             |
| Expected Job End Date: | E E                    | End Job Autor       | natically        |                             |
| Job Data               | Employment Data        | Farnings            | Distribution     | Benefits Program Participat |

#### Job Information tab:

Please note the following are the **ONLY** acceptable combinations for the Regular/Temp, Full/ Part, Standard Hours, Work Period, and FTE fields. (Samples pages can be found in the next section of this guide).

| Рау Туре              | Regular or<br>Temporary | Full-time or<br>Part-time                           | Standard<br>Hours                       | Work Period<br>(Duty Days)*                                                                                   | FTE                                                                                                    |
|-----------------------|-------------------------|-----------------------------------------------------|-----------------------------------------|----------------------------------------------------------------------------------------------------|----------------------------------------------------------------------------------------------------|
| Salaried or<br>Hourly | Regular                 | Full-time                                           | 30 hours or<br>greater per week         | 196 = Instructional<br>180 = Student days only<br>260 = Year round<br>*or actual duty days for<br>your school | 37.50 or 40.00 = <b>1.0</b><br>Use FTE chart for other<br>hour/FTE equivalencies                              |
| Salaried or<br>Hourly | Regular                 | Part-time                                           | Less than 30<br>hours per week          | 196 = Instructional<br>180 = Student days only<br>*or actual duty days for<br>your school                     | Actual %<br>If 20.00 hrs per wk in a<br>40 hr week = 0.5<br>Use FTE chart for other<br>hour/FTE equivalencies |
| Hourly                | Temporary               | Part-time<br>(Always use<br>part-time for<br>temps) | 1.0<br>Works on an "as<br>needed" basis | W (always use)                                                                                                | <b>0.00</b><br>(NOTE: If FTE defaults<br>to another number,<br>change to 0.00)                                |

Job Labor tab: Always remove the Union Code information.

#### Payroll tab:

Pay Group: Employee Type: NON in ALL casesH for Hourly\*S for Salaried\*

\*NOTE: The use of Salaried/Hourly must be consistent throughout the employee's job pages.

| eacher, Tommy                                |            | Empl ID:                | 1234567           |                       |
|----------------------------------------------|------------|-------------------------|-------------------|-----------------------|
| mployee                                      |            | Empl Record:            | 0                 |                       |
| Payroll Information                          |            |                         |                   | Find First 🚺 1 of 1 D |
| Effective Date:                              | 07/31/2013 | <b>b</b>                |                   | Go To Row             |
| Effective Sequence:                          | 0          | Action:                 | Hire              |                       |
| HR Status:                                   | Active     | Reason:                 | First Job         |                       |
| Payroll Status:                              | Active     | Job Indicator:          | Primary Job       |                       |
| Absence System:<br>Payroll for North America | Other      | ~                       | ,                 |                       |
| Pay Group:                                   |            | harter Schools          | Holiday Schedule: | PBC Q PBC             |
| Employee Type:                               | S 🔍 Si     | alaried                 |                   | StdHOL                |
| Tax Location Code:                           | SDPBC 🔍 PI | BC DEFAULT TAX LOCATION | FICA Status:      | Subject 🗸             |
| GL Pay Type:                                 |            |                         |                   | Retirement Plan       |
| Combination Code:                            |            |                         | Edit ChartFields  |                       |

#### Salary Plan tab:

#### Salary Administration Plan:

#### CHSL for Salaried\* CHHR for Hourly\* "01" for all employees

#### Grade:

\*NOTE: The use of Salaried/Hourly must be consistent throughout the employee's job pages.

| eacher, Tommy<br>Employee    |                    | Empl ID:<br>Empl Record:          | • 1234567<br>0                                    |                                   |
|------------------------------|--------------------|-----------------------------------|---------------------------------------------------|-----------------------------------|
| Salary Plan                  |                    |                                   |                                                   | Find View All First 🚺 1 of 1 🕨 La |
| Effective Date:              | 07/31/2013         |                                   | •                                                 | Go To Row                         |
| Effective Sequence:          | 0                  | Action:                           | Hire                                              |                                   |
| HR Status:                   | Active             | Reason:                           | First Job                                         |                                   |
| Payroll Status:              | Active             | Job Indicator:                    | Primary Job                                       |                                   |
| Salary Admin Plan:<br>Grade: | CHSL Q V           | These are the o<br>Do not make ch | nly two fields to be used<br>anges to ANY OTHER f | ields.                            |
| Step:                        | Q                  |                                   | Step Entry Date:                                  | 31                                |
|                              | Includes Wage Prog | ression Rule                      |                                                   |                                   |
| Jab Data                     | Employment Data    | Earnings                          | Distribution                                      | Papafite Program Participation    |

#### **Compensation tab:**

| Top Section                                             |                                                                                                    |
|---------------------------------------------------------|----------------------------------------------------------------------------------------------------|
| Frequency                                               | <ul><li>B for Biweekly or S for semi-monthly (Regular only)</li><li>H for Hourly (Temporary only)</li></ul>                                                                                 |
| Lower Section                                           |                                                                                                    |
| Rate Code:                                              | NAANL (Salaried)                                                                                                    |
|                                                         | NAHRLY (Hourly)                                                                                                    |
| Comp Rate:                                              | Annual Salary for Salaried employees                                                                                                    |
|                                                         | Hourly Rate for Hourly employees                                                                                                    |
| Frequency:                                              | Will default based on Rate Code entered                                                                                                    |
| Lower Section<br>Rate Code:<br>Comp Rate:<br>Frequency: | H for Hourly (Temporary only)<br>NAANL (Salaried)<br>NAHRLY (Hourly)<br>Annual Salary for Salaried employees<br>Hourly Rate for Hourly employees<br>Will default based on Rate Code entered |

NOTE: The use of Salaried/Hourly must be consistent throughout the employee's job pages.

| eacher, Iommy                                                                                                    |                               | Empl ID:                                  | 1234567                                                             | $\mathbf{i}$                                                    |
|----------------------------------------------------------------------------------------------------|-------------------------------|-------------------------------------------|---------------------------------------------------------------------|-----------------------------------------------------------------|
| Employee                                                                                                    |                               | Empi Record:                              | 0                                                                   | <b>`</b>                                                        |
| Compensation                                                                                                    |                               |                                           |                                                                     | Find First L 1 of 1 Last                                        |
| Effective Date:                                                                                                    | 07/31/2013                    |                                           |                                                                     | Go To Row                                                       |
| Effective Sequence:                                                                                                    | 0                             | Action:                                   | Hire                                                                |                                                                 |
| HR Status:                                                                                                    | Active                        | Reason:                                   | First Job                                                           |                                                                 |
| Payroll Status:                                                                                                    | Active                        | Job Indicator:                            | Primary Job                                                         |                                                                 |
|                                                                                                    |                               |                                           |                                                                     | Current                                                         |
| Compensation Rate:<br>Comparative Informat                                                                                 | 1,562.500000 💭                |                                           | *Frequency:                                                         | S Semimonthi                                                    |
|                                                                                                    |                               |                                           |                                                                     |                                                                 |
| ▶ Pay Rates                                                                                                    |                               |                                           |                                                                     |                                                                 |
| Pay Rates Default Pay Comport                                                                                              | ients                         |                                           |                                                                     |                                                                 |
| Pay Rates Default Pay Compor Pay Components                                                                                | nents                         |                                           | Personali                                                           | ze   Find   🖗   🎽 First 🕅 1 of 1 🗋 Last                         |
| Pay Rates     Default Pay Compon     Pay Components     Amounts <u>Controls</u>                                            | Changes Conversion            |                                           | Personali                                                           | ze End ®□ ₩ First 10 tof 1 D Last                               |
| Pay Rates     Default Pay Components     Amounts <u>Controls</u> Rate Code     Seq                                         | Changes Conversion Conversion | Currency Frequen                          | Personali<br>cy Points Per                                          | ze   Find   🗗   🎬 First 🚺 1 of 1 🖸 Lass                         |
| Pay Rates     Default Pay Components     Amounts     Controls     Rate Code     Seq     NAANNL Q 0                         | Changes Conversion Comp Rate  | Currency Frequen                          | Personali<br>cy Points Per                                          | ze   Find   🗗   🎬 First 🚺 1 of 1 D Loss<br>cent Rate Code Group |
| Pay Rates     Default Pay Components     Amounts     Controls     Rate Code     Seq     NAANNL     O     Calculate Compens | Changes Conversion Comp Rate  | Currency<br>Frequen<br>USD<br>Dont forget | Personal<br>cy Points Per<br>Q Points Per<br>to click here, if need | cent Rate Code Group                                            |

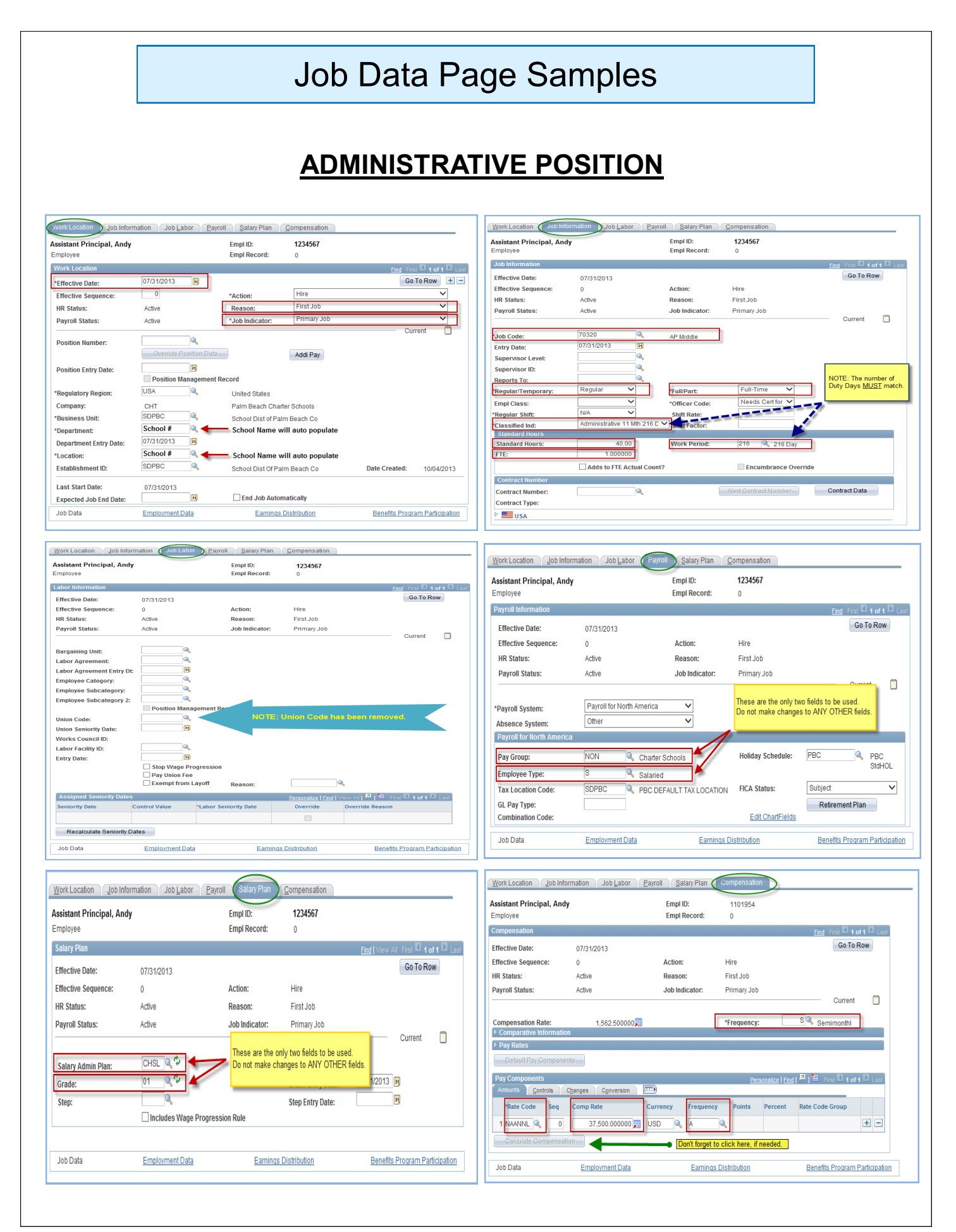

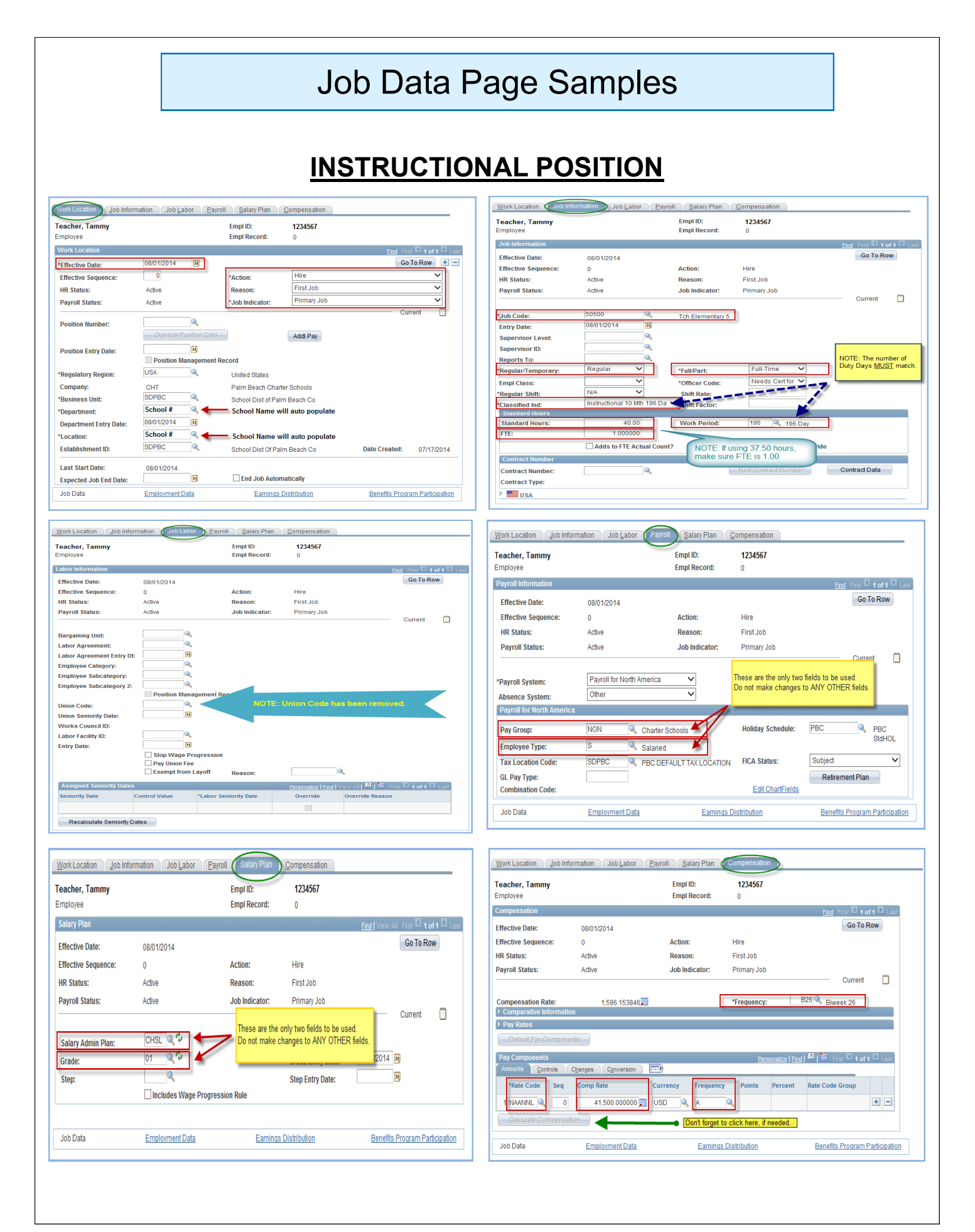

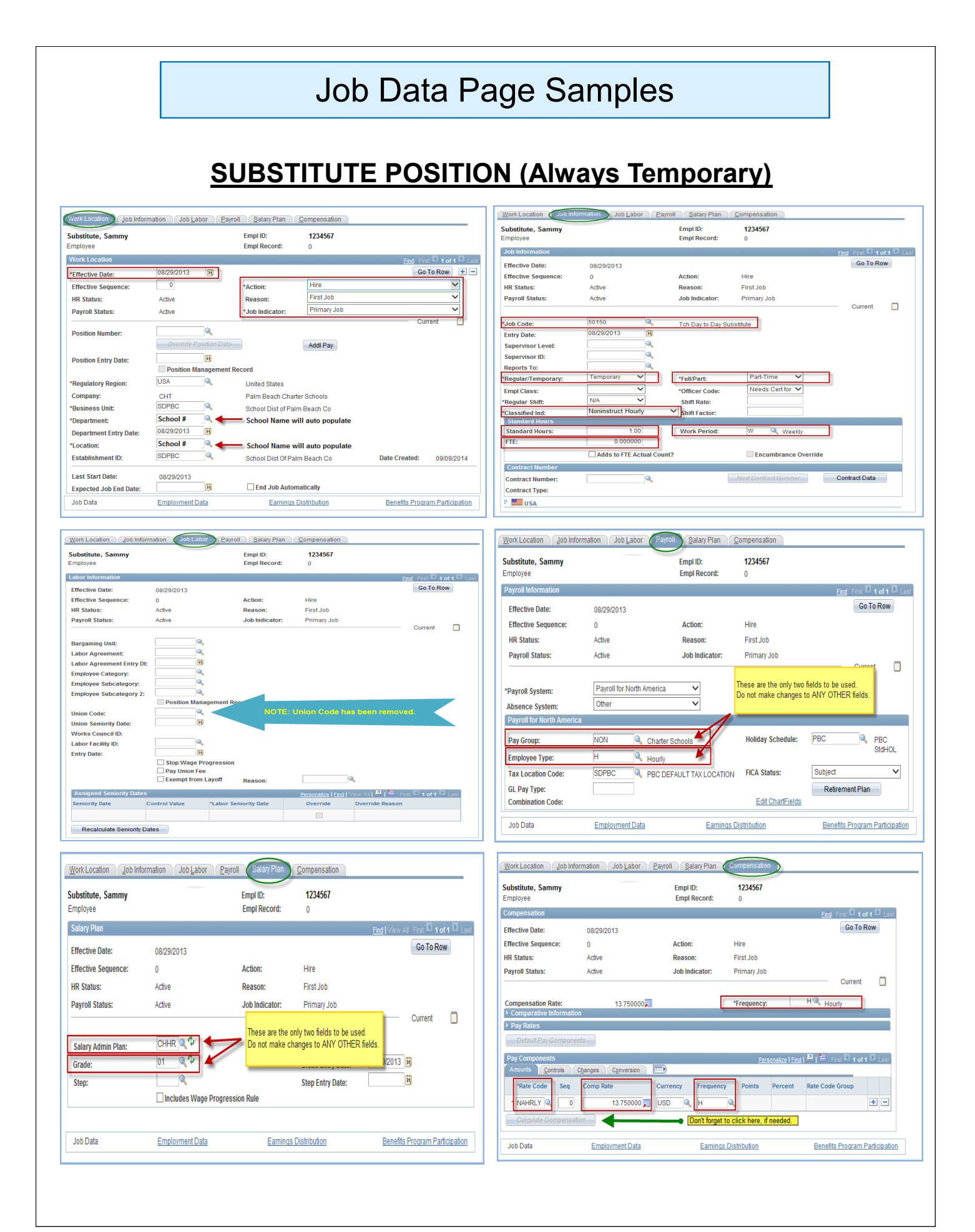

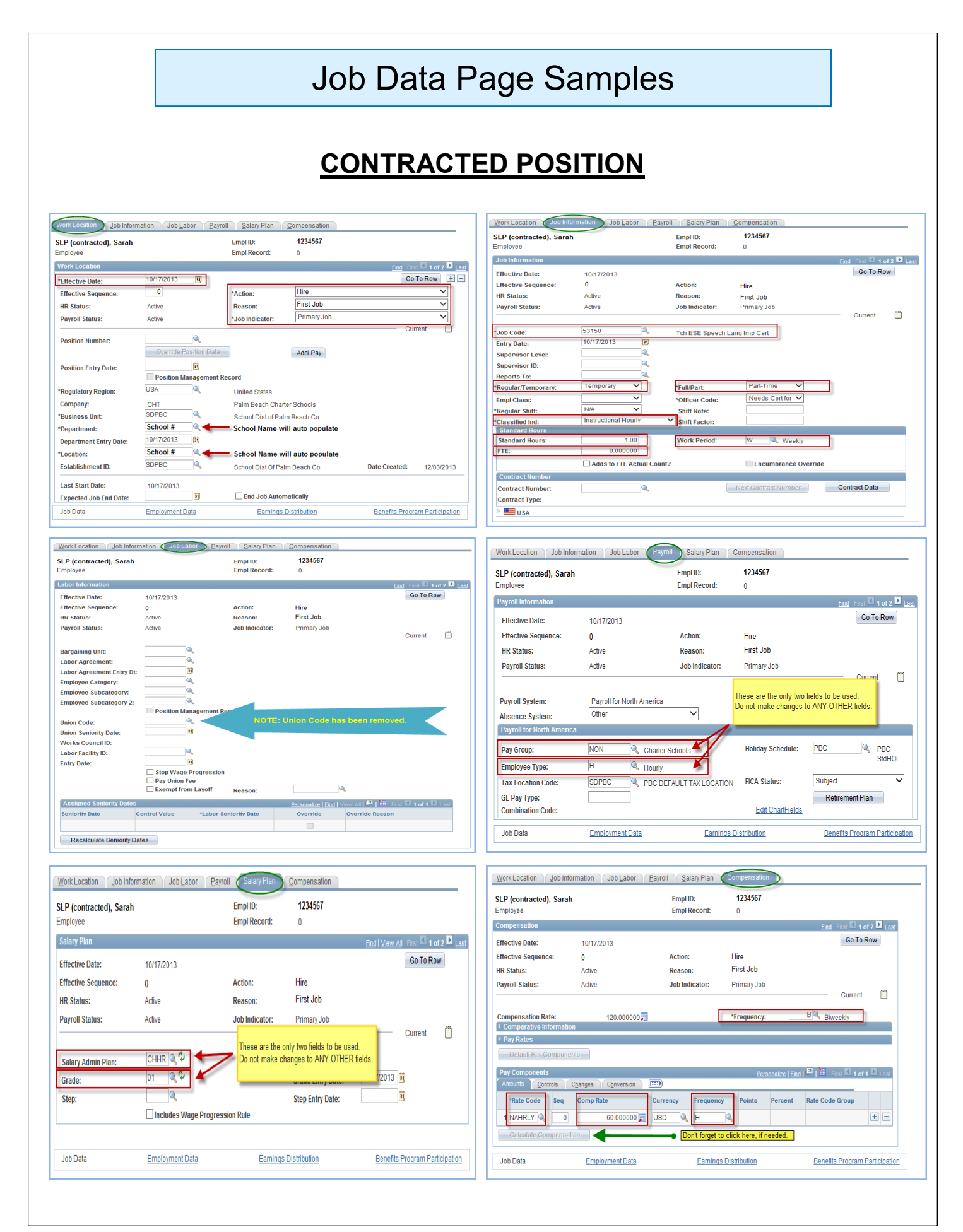

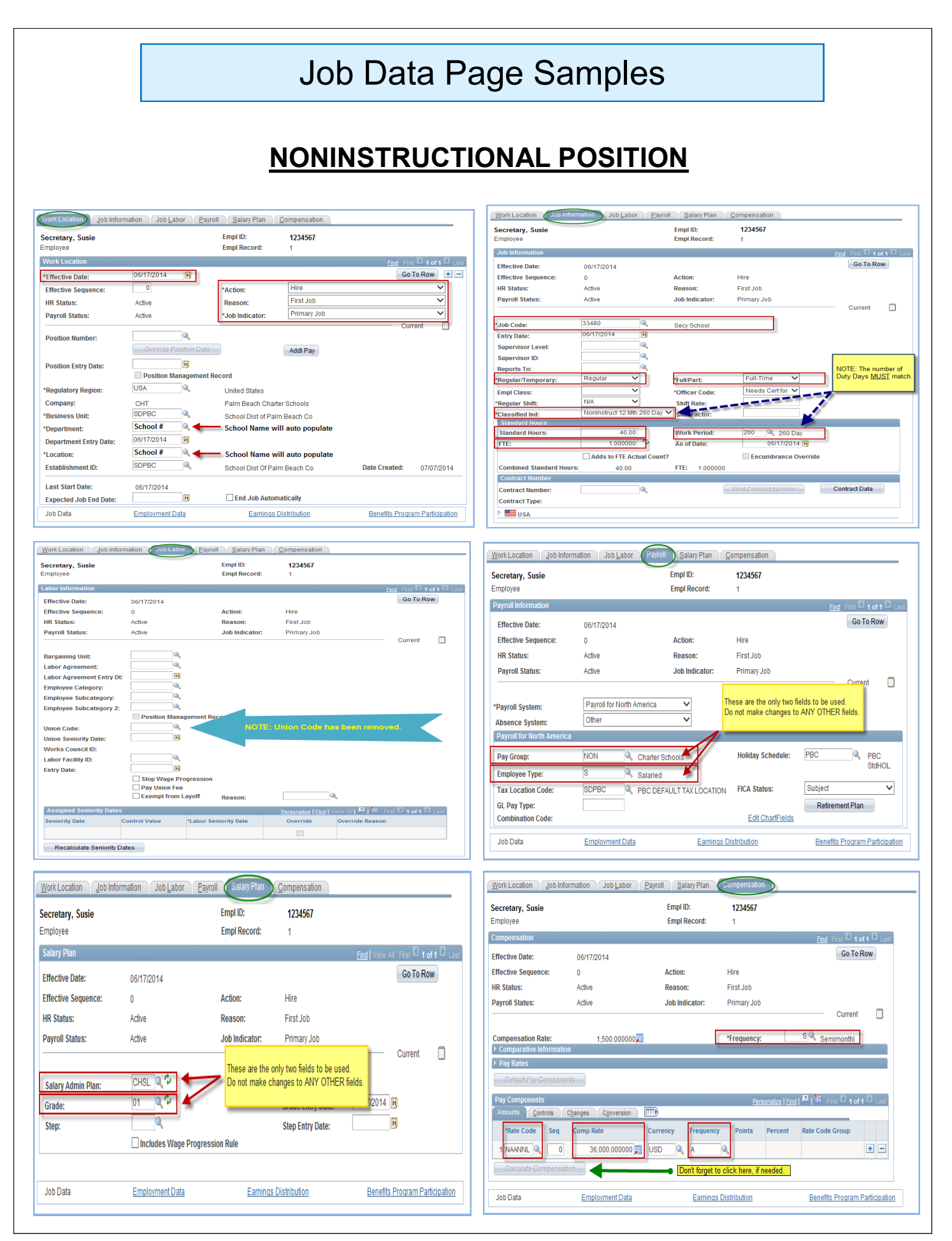